User Manual for Vchasno Integration by MasterCRM

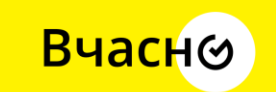

Миттєвий обмін документами онлайн

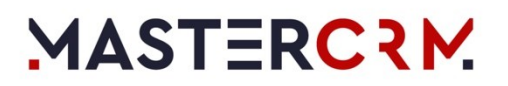

# Table of Contents

| Setting up the working environment | .3 |
|------------------------------------|----|
| Preparing files for sending        | .5 |
| Jodate statuses                    | .8 |
| Receiving the final document       | .9 |
| Receive incoming document          | 10 |

### Setting up the working environment

1. Fill in necessary system settings "Vchasno API Token", "Vchasno account EDRPOU field code"

#### System settings

| NEW FOL  | DER - ADD SETTING            | ACTIO | DNS 🔻                               |                                   |
|----------|------------------------------|-------|-------------------------------------|-----------------------------------|
|          | General                      | ×     | 🖓 Filters/folders 🕶 📜 Vchasno 🗡     |                                   |
| +        | Integration with external re |       | Name                                | Code                              |
|          | Integration with messaging   |       | Vchasno base API URL                | MscVchasnoBaseApiUrl              |
|          | Landing pages section setti  |       | Vchasno account EDRPOU field code   | MscVchasnoAccountEdrpouFieldCode  |
|          | LDAP synchronization         |       | Automatically upload Vchasno files? | IsAutomaticallyUploadVchasnoFiles |
|          | Licenses                     |       | Vchasno API Token                   | MscVchasnoApiToken                |
|          | Mobile                       |       |                                     |                                   |
|          | OAuth 2.0                    |       |                                     |                                   |
|          | OpenID                       |       |                                     |                                   |
|          | Passwords                    |       |                                     |                                   |
|          | Process log                  |       |                                     |                                   |
|          | Query actions                |       |                                     |                                   |
|          | Records auto numbering       |       |                                     |                                   |
|          | Report                       |       |                                     |                                   |
|          | Scoring                      |       |                                     |                                   |
|          | Sending emails               |       |                                     |                                   |
|          | Setup logo and backgroun     |       |                                     |                                   |
| •        | Telephony                    |       |                                     |                                   |
| <b>-</b> | Vchasno 🔂 🐔                  | ξζ    |                                     |                                   |

*Vchasno API Token (MscVchasnoApiToken)* — Token generated in your Vchasno account (https://help.vchasno.com.ua/token/).

Vchasno account EDRPOU field code (MscVchasnoAccountEdrpouFieldCode) — Account object column where you store EDRPOU code for your Partners/Customers. If you don't have this field, create it in the configurator.

2. Additional settings: Automatically upload Vchasno files? (IsAutomaticallyUploadVchasnoFiles) — true by default. If you don't want to automatically download incoming files sent to you by the counterparts, set to false.  Fill in Vchasno File-Entity Lookup according to settings in your system for every Entity you want to use Vchasno. It also works with custom objects. For example: Lookups

| NEW CLOSE ACTIONS ▼<br>Vchasno File-Entity Lookup |                  | VIEW 1                   | r |
|---------------------------------------------------|------------------|--------------------------|---|
| 위 Filters/folders<br>Schema name                  | File Schema Name | File Entity Field Name 🔺 |   |
| Account                                           | AccountFile      | AccountId                |   |
| Contact                                           | SysFile          | RecordId                 |   |

Schema name – name of the object, which we want to use with Vchasno. File schema name – the name of the file object, related to schema from the previous column.

File entity field name – the name of the field in the file object from the previous column, which connects the File entity with the Entity.

# Preparing files for sending

The "Prepare vchasno" button prepares all files from attachments into the "Vchasno file" detail on the "Vchasno" tab. It's necessary to prepare files, before sending them to Vchasno.

| ACCOUNT INFO TIMELINE VCHASNO        | Attachments 🕁 ಿ                            |
|--------------------------------------|--------------------------------------------|
| 🔨 Vchasno file ಿ : 🛛 Update statuses | Prepare vchasno                            |
| Name A Document type Signat          | ture settings + :                          |
| No data                              |                                            |
|                                      |                                            |
|                                      | <b>20221015 Settin</b><br>5/9/2024 9:13 AM |

After preparing you will see an information message about preparing statuses. If some of the files are prepared with the errors, you can check the system logs.

1 file(s) for Vchasno was prepared

| ОК                                                           |                                     |
|--------------------------------------------------------------|-------------------------------------|
| Prepared files will appear in the detail.                    |                                     |
| ACCOUNT INFO TIMELINE VCHASNO                                | Attachments 🕹 🎜                     |
| 🔼 Vchasno file 🎅 🗄 Q Update statuses                         | Prepare vchasno                     |
| □ Name ▲ Document type Signature settings + :                |                                     |
| : 🗋 20221015 Setting Sma Тип не обрано Двосторонні документи | W                                   |
|                                                              |                                     |
|                                                              | 20221015 Settin<br>5/9/2024 9:13 AM |

In the detail, you can set up different settings for Vchasno, such as Name, Document type, Signature settings, and Who signs first.

| Vcha  | asno file <i>C</i> | : <b>Q</b> ( | Jpdate statuses |          |         |
|-------|--------------------|--------------|-----------------|----------|---------|
|       | lame 🔺             | :            | Document type   |          | Signatu |
| : 🗌 2 | 0221015 Setting    | J Sma        | Тип не обрано   | × •      | Двосто  |
|       |                    |              | Договір         |          |         |
|       |                    |              | Додаткова угода | до догов | 0       |
|       |                    |              | Додаток         |          |         |
|       |                    |              | Замовлення      |          |         |
|       |                    |              | Заява           |          |         |
|       |                    |              | Звіт            |          |         |
|       |                    |              |                 |          |         |

You can change these parameters in the mini page as well

| Main Agreement 23                         | ×                  |  |
|-------------------------------------------|--------------------|--|
| Name<br>Main Agreement 23                 | Extension<br>.docx |  |
| Document type<br>Agreement                |                    |  |
| Signature settings<br>Bilateral documents | Sign first         |  |
| Status                                    |                    |  |
|                                           |                    |  |
|                                           | Cancel Save        |  |

When you finish setting up your Vchasno files in detail, you could send them to Vchasno. Just choose the documents you need (you can choose multiple records per time), and click the "*Send to vchasno*" action. You will see the results of sending in the appearing window.

| AC | COUNTINFO TIMELINE SALES            | VCHASNO                          |                                    |                     |        |  |  |  |
|----|-------------------------------------|----------------------------------|------------------------------------|---------------------|--------|--|--|--|
| ~  | Vchasno file 2 : Q Update statuses  |                                  |                                    |                     |        |  |  |  |
|    | Name 🔺                              | Document type                    | Signature settings                 | Sign first          | Status |  |  |  |
|    | 1 Base conditions agreement 23.docx | Agreement                        | Bilateral documents                |                     |        |  |  |  |
|    | 2 Invoice 23-1.pdf                  | Invoice                          | Bilateral documents, one-side sign |                     | Loaded |  |  |  |
|    | Main Agreement 23                   | Agreement                        | Bilateral documents                |                     |        |  |  |  |
|    | Special conditions 23-2.docx        | Addendum                         | Bilateral documents                |                     |        |  |  |  |
|    | Specification23-1.xlsx              | Specification                    | Bilateral documents                |                     |        |  |  |  |
| :  | Specification23-2.xlsx              | 4 selected Specification Add tag | Blateral documents                 | ✓ Send to vchasno X |        |  |  |  |

## Update statuses

There is an automatic status updating, which runs every 3 hours by default. If you need to update particular file details manually, just click the "*Update statuses*" button.

| VCHASNO       |                                                                                                    |                                                                                                    |
|---------------|----------------------------------------------------------------------------------------------------|----------------------------------------------------------------------------------------------------|
| tuses         |                                                                                                    |                                                                                                    |
| Document type | Signature settings                                                                                                   | + :                                                                                                    |
| Agreement     | Bilateral documents                                                                                                  |                                                                                                    |
| Invoice       | Bilateral documents, one-side sign                                                                                   | I                                                                                                    |
| Agreement     | Bilateral documents                                                                                                  | I                                                                                                    |
| Addendum      | Bilateral documents                                                                                                  |                                                                                                    |
| Specification | Bilateral documents                                                                                                  |                                                                                                    |
| Specification | Bilateral documents                                                                                                  |                                                                                                    |
|               | VCHASNO<br>cuses<br>Document type<br>Agreement<br>Invoice<br>Agreement<br>Addendum<br>Specification<br>Specification | VCHASNO   suses   Document type   Signature settings   Agreement   Invoice   Agreement   Bilateral documents, one-side sign   Agreement   Bilateral documents   Addendum   Bilateral documents   Specification   Bilateral documents |

After a few seconds, you'll see confirmation, and file statuses will be updated.

| nple)           | ACCOUNT INFO TIMELINE SALE     | S VCHASNO     |
|-----------------|--------------------------------|---------------|
| use<br>d States | 🔼 Vchasno file 🤰 🗄 Q Update st | atuses        |
|                 | Nama A                         | Document type |
| 0               | Statuses have been updated     |               |
|                 |                                | ок            |
|                 |                                |               |
|                 | 4 Special conditions 23-2.docx | Addendum      |
|                 | 5 Specification23-1 vlsv       | Specification |

# Receiving the final document

If in the result of the status update any status from Vchasno will be changed (for example if in Vchasno the document was signed), a zip archive with the new version of the document, and signatures, will be automatically downloaded into Attachments detail on the record page, with the prefix "Vchasno\_".

| ACCOUNT INFO TIMELINE SALES         | VCHASNO         | Attachments 🕹                        | г<br>х                                |
|-------------------------------------|-----------------|--------------------------------------|---------------------------------------|
| 🔼 Vchasno file 🤰 🗄 🔍 Update status  | Ses             | Prepare vchasno                      |                                       |
| Name 🔺                              | Document type + |                                      |                                       |
| 1 Base conditions agreement 23.docx | Agreement       |                                      | W                                     |
| 2 Invoice 23-1.pdf                  | Invoice         |                                      |                                       |
| : 🗌 Main Agreement 23.docx          | Agreement       | Vchasno_Main                         | Main Agreeme                          |
| 4 Special conditions 23-2.docx      | Addendum        | 5/10/2024 9:21 AM                    | 4/16/2024 12:59 PM                    |
| 5 Specification23-1.xlsx            | Specification   |                                      |                                       |
| 6 Specification23-2.xlsx            | Specification   | XI                                   | لحكا                                  |
|                                     |                 |                                      | <u>A</u>                              |
|                                     |                 | Specification23<br>3/12/2024 7:55 PM | Invoice 23-1.pdf<br>3/12/2024 7:47 PM |

If any additional signature will be added in Vchasno, the file in the attachments will be updated with new data.

#### Receive incoming document

When you receive an incoming document in Vchasno, Creatio will automatically create a Task, with an attachment. In this attachment, there is a zip archive with documents and electronic signatures from Vchasno. The created task also will be connected to an account by the EDRPOU field.

| III Creatio 🕨 +         | Q Search_                                                   |                                                  |                          |                |     | ::                                  | <b>.</b> | 0 🌣 🎯   |
|-------------------------|-------------------------------------------------------------|--------------------------------------------------|--------------------------|----------------|-----|-------------------------------------|----------|---------|
| Sales •<br>Q Search app | <ul> <li>← Vchasno_Estimation</li> <li>● Add tag</li> </ul> | adocument                                        |                          |                |     | 🗟 Connections 🖣                     | Feed     | Close 🔒 |
| 🚹 Home                  | Details                                                     | Subject * Vchasno_Estimation document            |                          |                |     | Attachments 🕹                       | г        | ×       |
| 11 Dashboards           | Priority *<br>Medium<br>Category *                          | Start * 5/1/2024 4:46 PM<br>Status * Not started | Due * 5/1/2024<br>Result | 4 4:46 PM      |     |                                     |          |         |
| 📛 Calendar              | To do                                                       | A Participants                                   |                          |                |     |                                     |          |         |
| F Tasks                 | Show in calendar                                            | Participant                                      | Role In                  | ivite response | + : | Vchasno_Estim :<br>5/1/2024 4:46 PM |          |         |
| Teed                    | Executors                                                   | 2 Supervisor                                     | Owner<br>Participant     |                |     |                                     |          |         |
| 🗿 Leads                 | Owner<br>Andrew Baker                                       | + New                                            |                          |                |     |                                     |          |         |
| Accounts                | Role                                                        | Type details for this task                       |                          |                |     |                                     |          |         |
| Contacts                | Supervisor                                                  |                                                  |                          |                |     |                                     |          |         |
| g Opportunities         | Reminders                                                   |                                                  |                          |                |     |                                     |          |         |
| Crders                  | Remind owner     Remind reporter                            |                                                  |                          |                |     |                                     |          |         |
| Contracts               |                                                             |                                                  |                          |                |     |                                     |          |         |